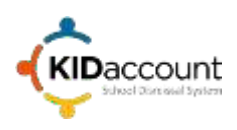

The daily management of student dismissals is an important area of administration. KIDaccount provides a simple interface that allows you to set the default and daily dismissal method as well as set up individual student dismissal schedules.

If you have your School Information System (SIS) set up to sync, KIDaccount will automatically import your SIS data each night. KIDaccount data is simply a reflection of your SIS data. Therefore, KIDaccount is only as accurate as your SIS. Please contact your SIS or Transportation administrator if you find any dismissal related issues.

The student profile area is only available to those authorized staff members with an "Administrator" role. There are also some advanced options that are discussed in another document.

This area displays all the information about each student and allows you to add or modify their dismissal method, add pick up people, and create schedules. This area is only available to those with an "Administrator" role.

These instructions include:

- 1) An overview of the Student Profile page.
- 2) Mark a student absent.
- 3) Change a dismissal daily method via the Calendar.
- 4) Create a Student Schedule
- 5) Add or modify a Pick-Up Person (PUP)
- 1) **Student Profile Page.** Begin typing the Student's last name in the search box and select Search.

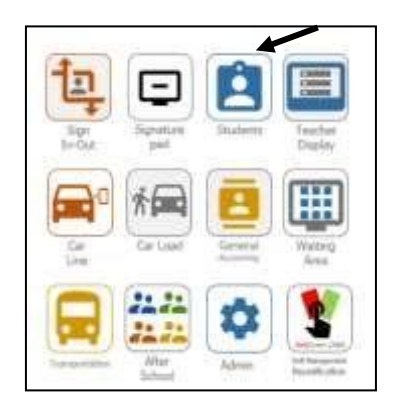

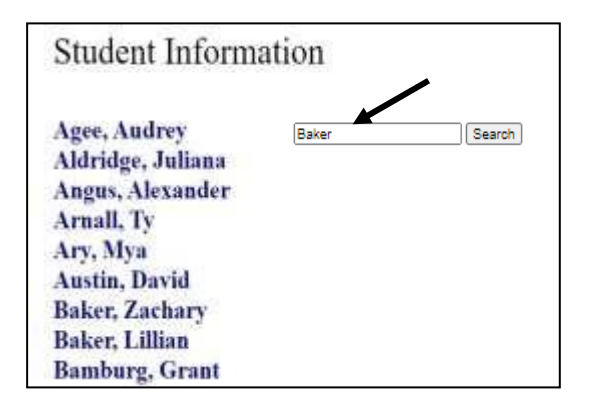

Select the appropriate name from the list to display that student's profile.

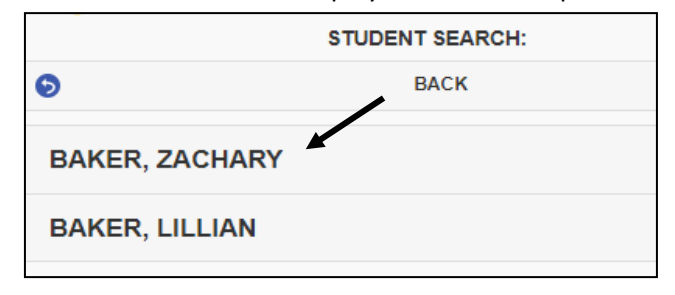

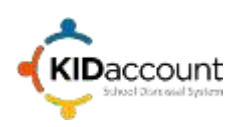

The Student Profile Page contains the student information on the left, a Calendar for schedules in the center, and a list of all the students on the right.

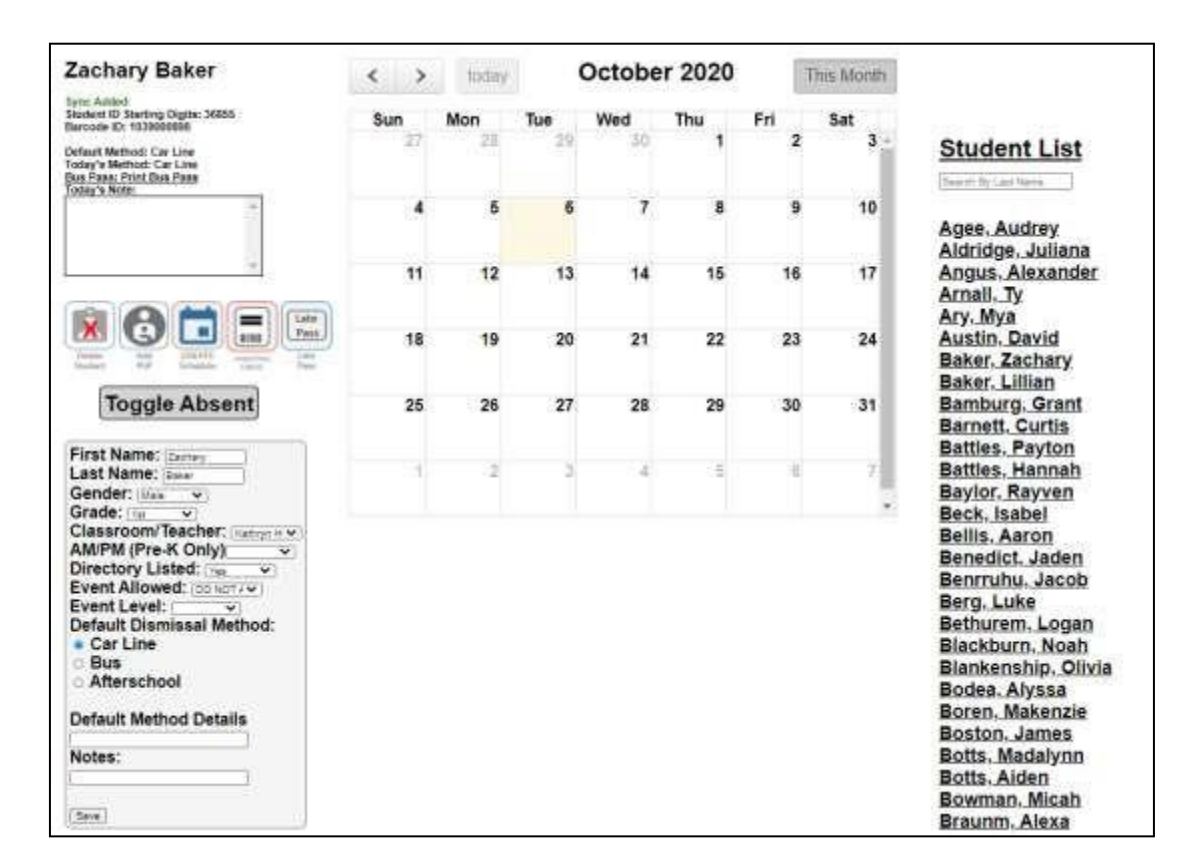

The upper left portion displays the starting digits of the student's ID, their bar code number, as well as the current and default dismissal methods. As we can see below, Zachary's default dismissal method is the Car Line and todays dismissal method is the Car Line.

| Zachary Baker                                                                                            |   |  |
|----------------------------------------------------------------------------------------------------|---|--|
| Sync Added<br>Student ID Starting Digits: 36855<br>Barcode ID: 1039000898                                |   |  |
| Default Method: Car Line<br>Today's Method: Car Line<br><u>Bus Pass: Print Bus Pass</u><br>Today's Note: |   |  |
|                                                                                                    | * |  |
|                                                                                                    | Ŧ |  |

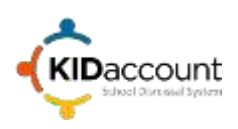

The middle portion of the screen displays buttons that allow you to:

- Delete a student
- Add or modify a Pick-Up Person (PUP)
- Create a schedule for the student
- Print a temporary Parent Pick Up Bar Code tag
- Create a late pass for the student
- Mark the student as absent.

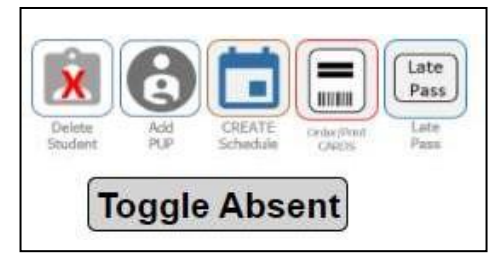

The bottom portion displays the school information system (SIS) data and allows you to change the default dismissal method. NOTE: If you are automatically syncing with your SIS each night, please make all changes in your SIS. This will automatically update KIDaccount each morning.

| First Name: Zachary             |
|---------------------------------|
| Last Name: Baker                |
| Gender: Male                    |
| Grade: 1st 🗸                    |
| Classroom/Teacher: Kathryn H. 🗸 |
| AM/PM (Pre-K Only)              |
| Directory Listed: Yes V         |
| Event Allowed: DO NOT / V       |
| Event Level:                    |
| Default Dismissal Method:       |
| Car Line                        |
| ○ Bus                           |
| <ul> <li>Afterschool</li> </ul> |
| Default Method Details          |
| Notes:                          |
|                                 |
|                                 |
| Save                            |

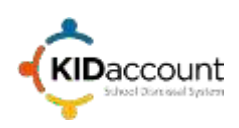

2) Mark A Student Absent. A student may be marked absent from the Student Profile page or a teacher may also mark a student absent on their Teacher page, if allowed. The Toggle Absent button is a toggle that allows you to mark a student absent or remove the absent status in the event a student arrives late.

To mark a student absent select the Toggle Absent button and Today's Dismissal Method will change to Absent.

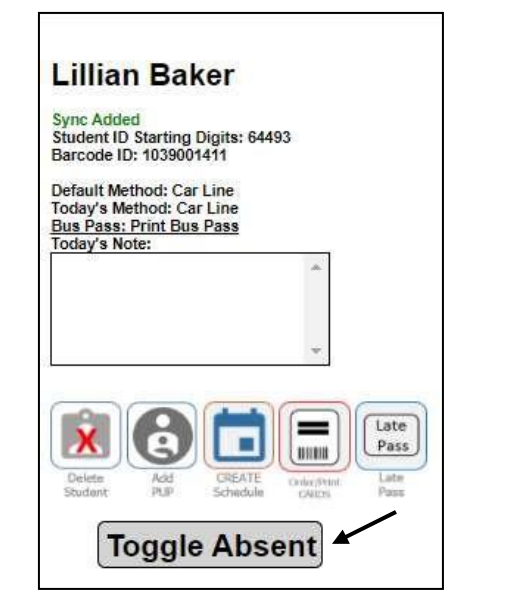

| *                             |
|-------------------------------|
|                               |
| *                             |
|                               |
|                               |
| Late                          |
| oler/Mint Late<br>CANTIN Pass |
|                               |

The student's caricature will also be grayed out on the teachers display.

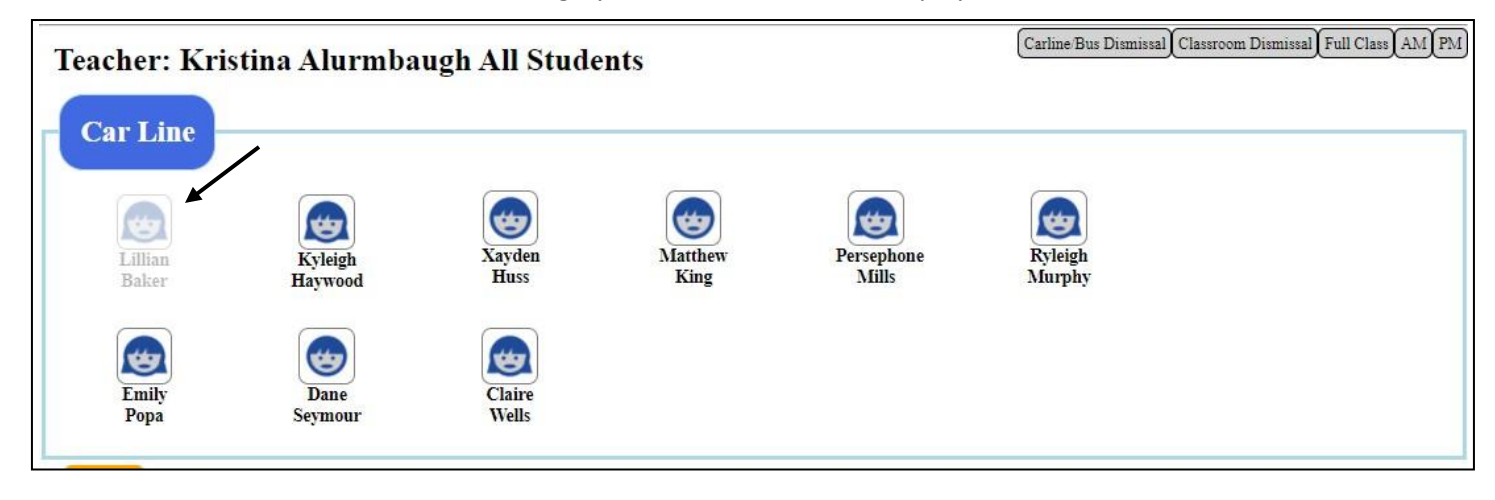

To remove the absent status, simply select the Toggle Absent button a second time.

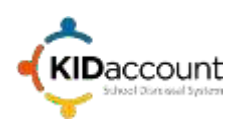

3) **Change a Student's Dismissal Method.** Simply select the appropriate date on the calendar. Choose the new method in the pop-up window by selecting one of the radio buttons for Car Line, Bus or Afterschool.

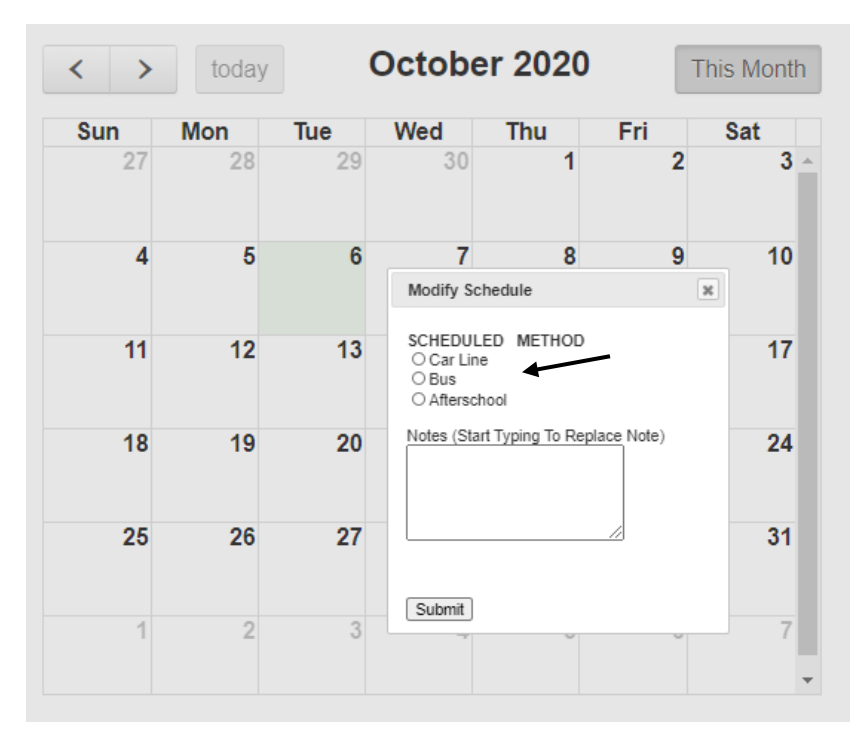

Choosing Bus or Afterschool will then display a drop-down with options for a bus number or Afterschool program.

| Modify Schedule                                            | × |
|------------------------------------------------------------|---|
| SCHEDULED METHOD<br>O Car Line<br>O Bus<br>(a) Afterschool |   |
| After School Program                                       |   |
| Program:                                                   |   |
| Notes (St<br>DayCare                                       |   |
| Summit                                                     |   |
|                                                            |   |
| Submit                                                     |   |

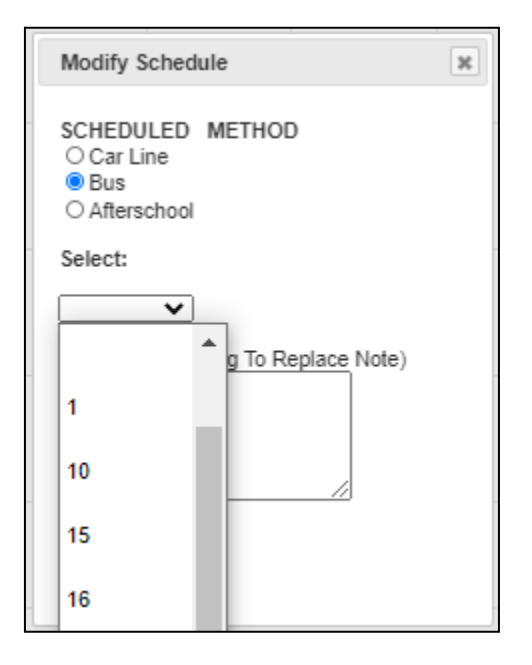

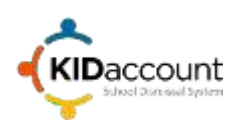

For this example, we will choose Bus and then select bus number 10 from the drop-down, add a note and select Submit to save your changes.

|          | Modify Schedule                                                                                | × |
|----------|------------------------------------------------------------------------------------------------|---|
| <u> </u> | SCHEDULED METHOD<br>O Car Line<br>Bus<br>O Afterschool                                         |   |
| ~        | Select:                                                                                        |   |
|          | 10 🗸                                                                                           |   |
| <u> </u> | Notes (Start Typing To Replace Note)<br>Zach's Mom called. He will<br>take the bus home today. |   |
|          | Submit                                                                                         |   |

A warning alert appears at the top of the page, today's dismissal method is updated, and the change will be displayed in red on the calendar.

|                                                             | < > | today | (     | Octobe | r 2020 | Т   | his Month |
|-------------------------------------------------------------|-----|-------|-------|--------|--------|-----|-----------|
| Zachary Baker                                               |     |       |       |        |        |     |           |
| Sync Added                                                  | Sun | Mon   | Tue   | Wed    | Thu    | Fri | Sat       |
| Student ID Starting Digits: 36855<br>Barcode ID: 1039000898 | 27  | 28    | 29    | 30     | 1      | 2   | 3         |
| Default Method: Car Line<br>Today's Method: Bus 10          |     |       |       | /      |        |     |           |
| oday's Note:                                                | 4   | 5     | 6     | 7      | 8      | 9   | 10        |
| aday.                                                       |     | 6     | us 10 |        |        |     |           |
| *                                                           | 11  | 12    | 13    | 14     | 15     | 16  | 17        |
|                                                             |     |       |       |        |        |     |           |
|                                                             | 18  | 19    | 20    | 21     | 22     | 23  | 24        |
|                                                             |     |       |       |        |        |     |           |
|                                                             | 25  | 26    | 27    | 28     | 29     | 30  | 31        |
|                                                             |     |       |       |        |        |     | _         |
|                                                             | 1   | 2     | 3     | 4      | 5      | 6   | 1         |

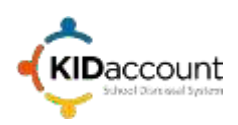

The change will also be displayed on the teacher page. The modification will be displayed in Red. Select the red circle icon to display the note.

|                        |                                     |                                      |     | -                     | RiDaccoun               | t                         |                      |                                                               |
|------------------------|-------------------------------------|--------------------------------------|-----|-----------------------|-------------------------|---------------------------|----------------------|---------------------------------------------------------------|
| acher: Kat             | hryn Hawkins                        |                                      |     | Element               | nry School - 123 IH     |                           | Cartos Bor Dominal ( | Ten Der<br>Turschay Det 6.7<br>Jannom Daminal (Full Class) AM |
| Micah<br>Bowman        | Alexander<br>Tocary<br>Zachary Bake | Aidon<br>Halmis                      | (R) | Enma<br>Hubert        | Myleigh<br>Ochischlager | Peyton<br>Patterson       | Lindsie<br>Rawson    | Jamiloon<br>Stetvart                                          |
| Zathary<br>Baker<br>10 | Zach's<br>He will<br>home to        | Mom called.<br>take the bus<br>oday. |     | Naomi<br>Pittman<br>3 | Dren<br>Schmutz<br>3    | Lendon<br>Farnsworth<br>4 | Alexa<br>Brasnm<br>7 | Gage<br>McPherson<br>7                                        |

KIDaccount also makes the appropriate changes on the daily Bus Manifest to alert the driver of a new rider on the bus today.

| Manifest For Bus 10 |               |         |               |                      |                |                                                        |  |  |  |
|---------------------|---------------|---------|---------------|----------------------|----------------|--------------------------------------------------------|--|--|--|
| 10/06/2020          |               |         |               |                      |                |                                                        |  |  |  |
| New On Bus Today    |               |         |               |                      |                |                                                        |  |  |  |
| Studen              | nt Name       |         | Bus<br>Number | School               | Dropped<br>Off | Notes                                                  |  |  |  |
| Zachary Baker       |               |         | 10            | Elementary<br>School |                | Zach's Mom called. He will<br>take the bus home today. |  |  |  |
|                     |               | N       | OT On         | Bus To               | day            |                                                        |  |  |  |
| Student Name        | Bus<br>Number |         | School        |                      | Dropped<br>Off | Notes                                                  |  |  |  |
|                     |               | Full St | tudent        | Manifes              | t Toda         | y                                                      |  |  |  |
| Studen              | t Name        |         | Bus<br>Number | School               | Dropped<br>Off | Notes                                                  |  |  |  |
| Juliana Aldridge    |               |         | 10            | Elementary<br>School |                |                                                        |  |  |  |
| Zachary Baker       |               |         | 10            | Elementary<br>School |                | Zach's Mom called. He will<br>take the bus home today. |  |  |  |
| Aiden Cooper        |               |         | 10            | Elementary<br>School |                |                                                        |  |  |  |
| Marcell Curl        |               |         | 10            | Elementary<br>School |                |                                                        |  |  |  |
| Ella Curl           |               |         | 10            | Elementary<br>School |                |                                                        |  |  |  |
| Justin Douglas      |               |         | 10            | Elementary<br>School |                |                                                        |  |  |  |
| Hurley Kiebach      |               |         | 10            | Elementary<br>School |                |                                                        |  |  |  |
| Justin Norris       |               |         | 10            | Elementary<br>School |                |                                                        |  |  |  |

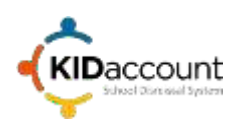

4) Add a Student Schedule. Schedules may be added for dismissal methods or an afterschool program. For this example, we will use Micah Bowman. He has a default dismissal method of the Car Line, but he will need to take the bus home on Tuesdays and Thursdays for a few weeks.

To add a schedule, open the student profile page and select the Create Schedule button.

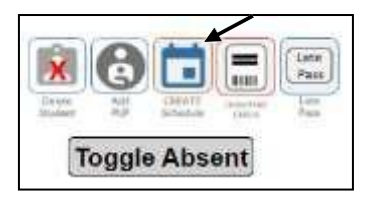

Enter the appropriate information in the pop-up window.

| Add Advanced Schedule                                                                                                    |                                                                                                    |
|----------------------------------------------------------------------------------------------------|----------------------------------------------------------------------------------------------------|
| Schedule Name:<br>Bus Schedule<br>Highlight on Teacher Page<br>Schedule Start Date:                                                                                                    | Enter schedule name. This will appear on the calendar.                                                                          |
| 11/01/2020         Image: Constraint of the second second sec | Enter the start and end date. In this case Micah will be taking the bus on Tuesdays and Thursdays during the month of November. |
| Recurrance:<br>O Once<br>Every Week<br>O Every Other Week                                                                                                    | This activity will happen every week.                                                                                           |
| Day (Select One):<br>☐ Monday<br>☑ Tuesday<br>☐ Wednesday<br>☑ Thursday<br>☐ Friday                                                                                                    | On Tuesdays and Thursdays                                                                                                    |
| SCHEDULED METHOD<br>O Car Line<br>Bus<br>O Afterschool                                                                                                    | Instead of the Car Line he will ride the bus.                                                                                   |
| Select:                                                                                                    | The bus number is 15.                                                                                                    |
| Going to Grandma's house on<br>bus 15 on Tuesday and<br>Thursday in November.                                                                                                    | A short note explains the changes.                                                                                              |
| Submit                                                                                                    | Select Submit to complete the schedule process.                                                                                 |

The changes will be highlighted on the student calendar.

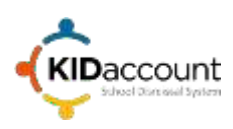

| < > today November 2020 This Month |     |              |     |              |     |     |  |  |  |
|------------------------------------|-----|--------------|-----|--------------|-----|-----|--|--|--|
| Sun                                | Mon | Tue          | Wed | Thu          | Fri | Sat |  |  |  |
| 1                                  | 2   | 3<br>Bus 15  | 4   | 5<br>Bus 15  | 6   | 7   |  |  |  |
| 8                                  | 9   | 10<br>Bus 15 | 11  | 12<br>Bus 15 | 13  | 14  |  |  |  |
| 15                                 | 16  | 17<br>Bus 15 | 18  | 19<br>Bus 15 | 20  | 21  |  |  |  |
| 22                                 | 23  | 24<br>Bus 15 | 25  | 26<br>Bus 15 | 27  | 28  |  |  |  |
| 29                                 | 30  | 1            | 2   | 3            | 4   | 5   |  |  |  |
| 6                                  | 7   | 8            | 9   | 10           | 11  | 12  |  |  |  |

To delete a scheduled dismissal method, select the appropriate day and choose Delete in the pop-up window.

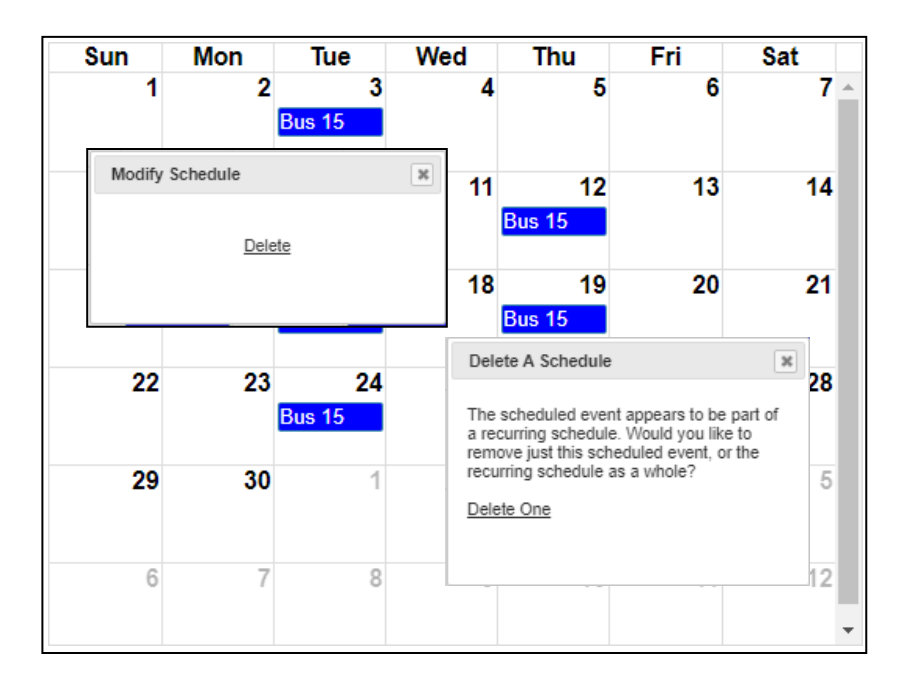

Multiple schedules may be added for each student. All changes will be displayed on the teacher's page.

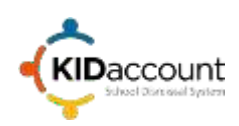

5) **Pick-Up Person (PUP) modifications.** This area offers a quick view of all the PUPS for each student. Note the Status may be approved, Unapproved or Banned. Banned PUP are those who are not allowed to pick up students. They will be highlighted in red when displayed in other areas of KIDaccount.

To view, add or modify a PUP, select the Add PUP Icon button.

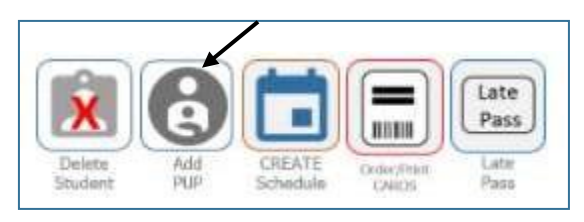

#### To modify a current PUP, select the blue edit Icon on the right.

| ADD PUP<br>Zachary Baker |              |          |                     |               |                     |  |  |  |  |
|--------------------------|--------------|----------|---------------------|---------------|---------------------|--|--|--|--|
| Name                     | Relationship | Status   | Main Contact Number | Send Texts To | Actions             |  |  |  |  |
| Cheyenne Hubert          | Mother       | Approved |                     |               | <b>B</b>   🗙        |  |  |  |  |
| John Hullett             | Father       | Approved |                     |               | <b>B</b>   <b>X</b> |  |  |  |  |
| Ginny Hullett            | Grandmother  | Approved |                     |               | <b>B</b>   <b>X</b> |  |  |  |  |
| Cara Sullivan            | Grandparent  | Approved |                     |               | <b>B</b>   <b>X</b> |  |  |  |  |
| Diane Sullivan           | Grandparent  | Approved |                     |               | <b>B</b>   <b>X</b> |  |  |  |  |
| Jack Hullett             | Grandparent  | Approved |                     |               | <b>B</b>   <b>X</b> |  |  |  |  |
| Jackson, Mark            | Uncle        | Banned   |                     |               | <b>B</b>   🗙        |  |  |  |  |

A pop-up window will appear to allow you to modify the fields. Make the appropriate changes and select Save.

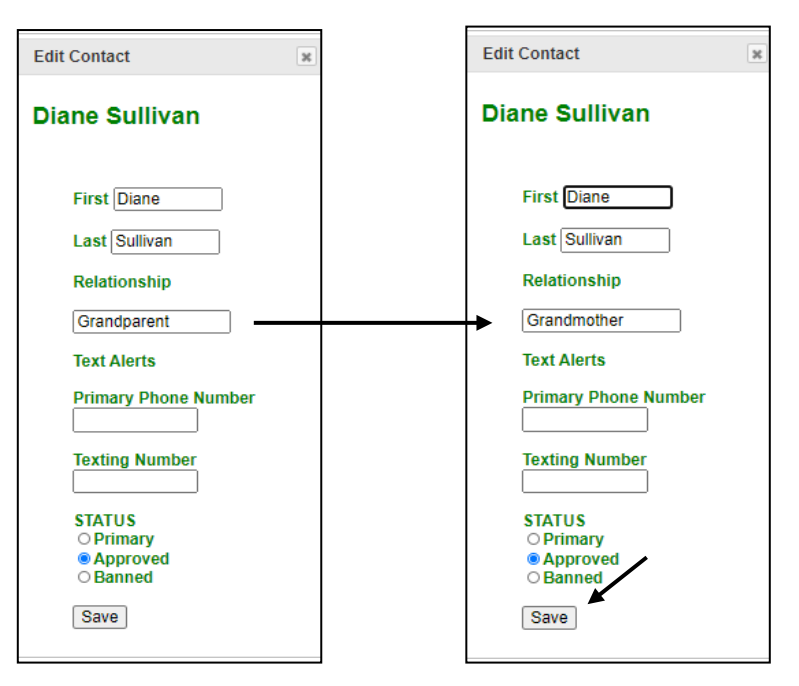

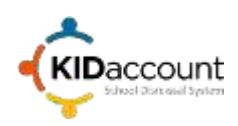

To add a pup, select the ADD PUP button at the top of the page

| ADD PUP Zachary Baker |              |          |                     |               |                     |  |  |  |  |  |
|-----------------------|--------------|----------|---------------------|---------------|---------------------|--|--|--|--|--|
| Name                  | Relationship | Status   | Main Contact Number | Send Texts To | Actions             |  |  |  |  |  |
| Cheyenne Hubert       | Mother       | Approved |                     |               | <b>B</b> 1 🔀        |  |  |  |  |  |
| John Hullett          | Father       | Approved |                     |               | <b>B</b> 1 🔀        |  |  |  |  |  |
| Ginny Hullett         | Grandmother  | Approved |                     |               | <b>B</b> 1 🔀        |  |  |  |  |  |
| Cara Sullivan         | Grandparent  | Approved |                     |               | <b>B</b> 1 🔀        |  |  |  |  |  |
| Diane Sullivan        | Grandparent  | Approved |                     |               | <b>B</b> 1 🔀        |  |  |  |  |  |
| Jack Hullett          | Grandparent  | Approved |                     |               | <b>B</b> 1 🔀        |  |  |  |  |  |
| Jackson, Mark         | Uncle        | Banned   |                     |               | <b>B</b>   <b>X</b> |  |  |  |  |  |

Enter the appropriate information in the pop-up window and select Save.

| Add A PUP                                                     | × |
|---------------------------------------------------------------|---|
| CONTACT NAME                                                  |   |
| First Mary                                                    |   |
| Last Hullett                                                  |   |
| Relationship Aunt                                             |   |
| STATUS                                                        |   |
| <ul> <li>Primary</li> <li>Approved</li> <li>Banned</li> </ul> |   |
| Save                                                          |   |

To Delete a PUP select the red X at the right of the page and choose.

|                 | kidaccount<br>Anii you sunii | net says<br>you want to delete this Cont | act? This cannot be unconel |               | Ser for<br>Tim Duggan<br>Turisday, Oct 8, 2000 |  |  |
|-----------------|------------------------------|------------------------------------------|-----------------------------|---------------|------------------------------------------------|--|--|
| Zachary Baker   |                              |                                          |                             |               |                                                |  |  |
| Name            | Relationship                 | Status                                   | Main Contact Number         | Send Texts To | Actions                                        |  |  |
| Cheyenne Hubert | Mother                       | Approved                                 |                             |               | B186                                           |  |  |
| John Hullett    | Father                       | Approved                                 |                             |               | B 135                                          |  |  |
| Ginny Hullett   | Grandmother                  | Approved                                 |                             |               | \$1X                                           |  |  |
| Cara Sullivan   | Grandparent                  | Approved                                 |                             |               | 5 i X                                          |  |  |
| Diane Sullivan  | Grandmother                  | Approved                                 |                             |               | 5 (X                                           |  |  |
| JackHullett     | Grandparent                  | Approved                                 |                             |               | B136                                           |  |  |
| Jackson, Mark   | Uncle                        | Banned                                   |                             |               | N:X                                            |  |  |
| Mary Hullett    | Aunt                         | Approved                                 |                             |               | 118                                            |  |  |

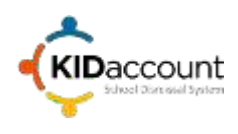

# This concludes the Administration Instruction overview.

Please contact us if you have any questions.

CustomerService@kidaccount.Com

Thank you for choosing KIDaccount.

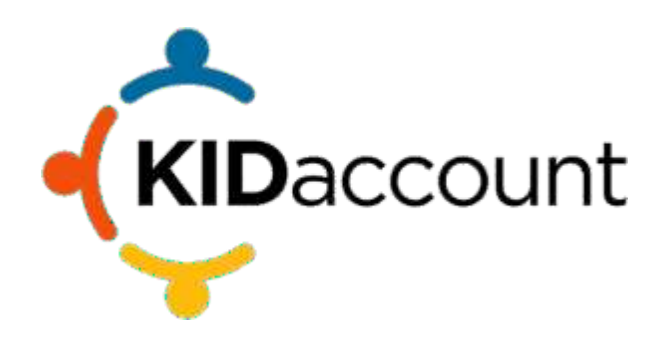